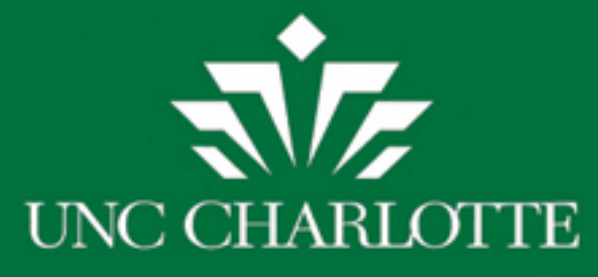

# RECONCILING GRANT FUNDS BETWEEN BANNER AND SAM

Presented by: Wendy Meier

Tuesday, February 25, 2014 Duke 324

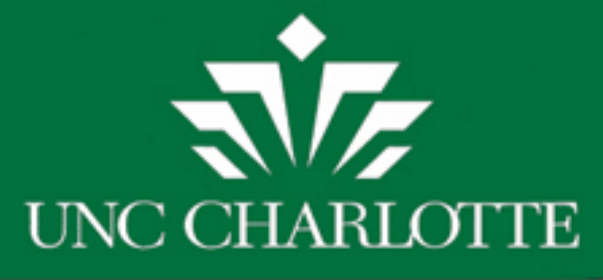

## Reconciling SAM to Banner

Grant Funds are Reconciled between Banner (FRIGITD) and SAM by looking at the account codes.

- SAM is used to obligate Salaries/Travel/P-Card projected expenses as Banner does not do this
- SAM is used to track Purchase Order encumbrances/expenses and should mirror Banner

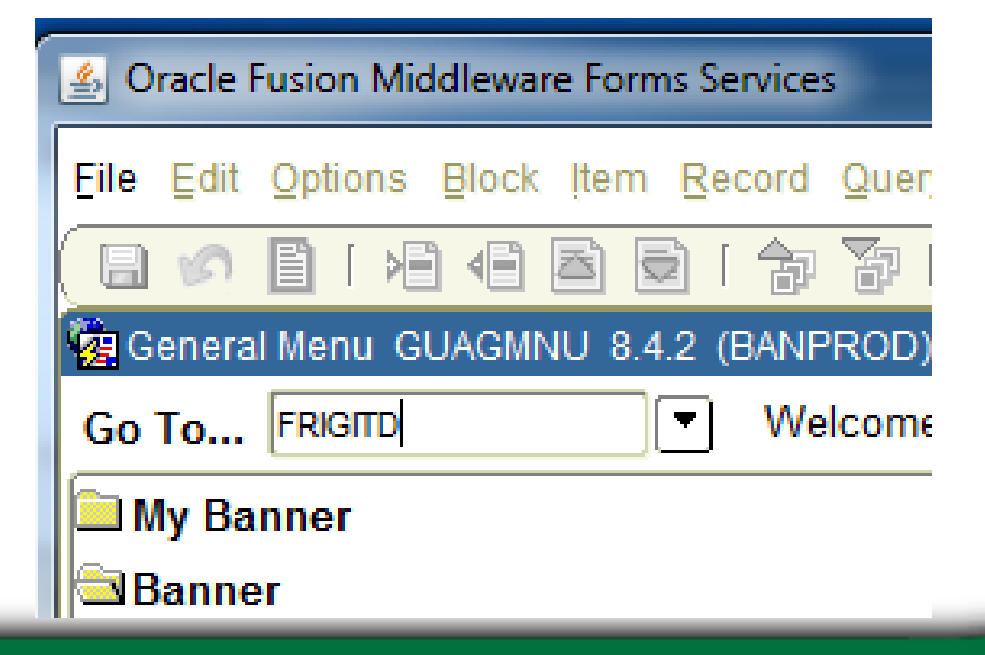

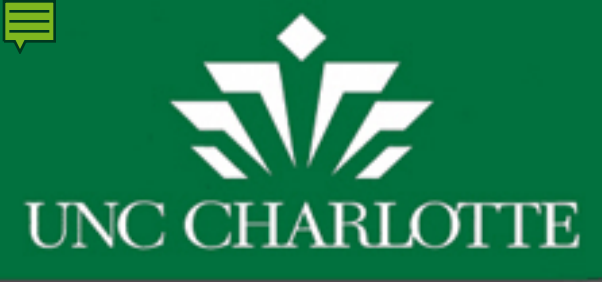

# BANNER FRIGITD

FRIGITD is used to find the following information:

- Current budget for grant funds
- Grant activity (expenses) from grant inception to present date or for a certain timeframe
- Encumbrances (purchase orders)
- Available balance (for account codes / total remaining)
- To drill down on activity to see expenses per account code in Banner (FRIGTRD) to compare with SAM expenses when doing your reconciliation.

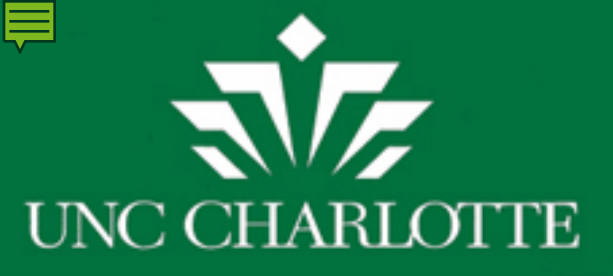

# RECONCILING 501726-930251

#### FRIGITD

| Chart of Accounts: | 1 💌     | Grant:           | 551726  | University Engineering D | esign Chall  | Grant Year:              |
|--------------------|---------|------------------|---------|--------------------------|--------------|--------------------------|
| Index:             |         | Fund:            | 501726  | Organization:            | 21800        | Fund Summary             |
| Program:           | 11000 💌 | Activity:        |         | Location:                |              | Hierarchy                |
| Account Type:      |         | Account:         | 930251  | Account Summary:         | All Levels 👻 | By Sponsor Account       |
| Date From (MM/YY): | 07 / 11 | Date To (MM/YY): | 02 / 14 |                          |              | Include Revenue Accounts |

| Account Type |                       | Adjusted Budget | Activity | Commitments | Available Balance |
|--------------|-----------------------|-----------------|----------|-------------|-------------------|
| 930251       | E Laboratory Supplies | 0.00            | 8,216.94 | 477.36      | -8,694.30         |
|              |                       |                 |          |             |                   |

#### SAM – Budget Transactions

| Fi<br>Ac<br>8 | und#<br>ct Code<br>/15/11 - | • 8/14/14        | 501726<br>930251<br><sup>Clear</sup><br>Filter | Budge             | t Tran     | und Fund Total    | Beg Bal:<br>Proposal:<br>Sponsor:<br>Total Fund Exc<br>2000-999999 Exp | \$0.00<br>20110646<br>AFOSR Fi<br>el Trv Sub Adi,<br>ort Tsv Sub B. |
|---------------|-----------------------------|------------------|------------------------------------------------|-------------------|------------|-------------------|------------------------------------------------------------------------|---------------------------------------------------------------------|
|               | Acct Cd                     | Amount           | Trans Dt T                                     | ype Req Ir        | nv# PO#    | Requestor         | Status C                                                               | t Paid Dept                                                         |
|               |                             |                  | 22014                                          | ]                 |            | Tra               | v/Sub                                                                  | CS                                                                  |
|               | Acct Cd                     | Amount           | Trans Dt T                                     | ype Req Ir        | nv# PO#    | Requestor         | Status D                                                               | t Paid Dept                                                         |
|               | 930251 -                    | \$65.45          | 2/19/14 EX                                     | (P-OTH 🔽 47619749 | P1427745   | Schmidt, Peter L. | • E •                                                                  | EGET .                                                              |
|               | McMaster-(                  | Carr, Design Tea | am - Supplie                                   | s 02/19/14 abc    |            | Trav              | //Sub                                                                  | CS                                                                  |
|               | 930251 -                    | \$65.95          | 2/19/14 EX                                     | (P-OTH 🚽 47698748 | B P1427773 | Schmidt, Peter L. | • E •                                                                  | EGET •                                                              |
|               | u =:                        |                  | <b>T</b> 0                                     | Г. ООНОНИ I       |            |                   |                                                                        |                                                                     |

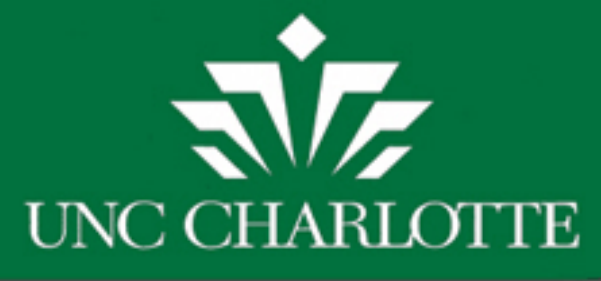

# BANNER FGIOENC

In Banner FRIGITD, notice the commitments (encumbrances) of \$477.36 for 930251. The encumbrances should be mirrored in SAM. Go to FGIOENC in Banner to find what the commitments are.

#### 

| Chart of Accounts: | 1 💌     | Grant:           | 551726   | University Engineering D | esign Chall | (   |
|--------------------|---------|------------------|----------|--------------------------|-------------|-----|
| Index:             |         | Fund:            | 501726 🔻 | Organization:            | 21800       | [   |
| Program:           | 11000   | Activity:        |          | Location:                |             | C   |
| Account Type:      |         | Account:         | 930251   | Account Summary:         | All Levels  | ] [ |
| Date From (MM/YY): | 07 / 11 | Date To (MM/YY): | 02 / 14  | _                        |             | ĺ Γ |

| Account Type                 | Adjusted Budget | Activity | Commitments |
|------------------------------|-----------------|----------|-------------|
| 930251 E Laboratory Supplies | 0.00            | 8,216.94 | 477.36      |
|                              |                 |          |             |

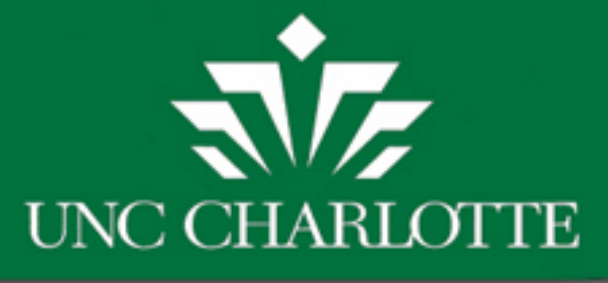

## FGIOENC 501726

| g Organizational E     | Encumbrance List FGIOENC 8.0.0.1 (BANPRO | DD) Nee            |                    | ***********     |                |                 |            |          | <u> </u> |
|------------------------|------------------------------------------|--------------------|--------------------|-----------------|----------------|-----------------|------------|----------|----------|
| Chart:<br>Fiscal Year: | 1 • Index: •                             | Or <u>g</u><br>Fun | janization:<br>Id: | ▼<br>501726 ▼Un | iversity Engin | eering Design C | hall       |          |          |
| Encumbrance            | Vendor                                   | Item               | Acct               | Prog            | Actv           | Locn            | Amount Com | mit Type | •        |
| P1427745               | McMaster-Carr Supply Co                  | 1                  | 930251             | 11000           |                |                 | 37.33      | U        |          |
| P1427745               | McMaster-Carr Supply Co                  | 2                  | 930251             | 11000           |                |                 | 5.23       | U        |          |
| P1427745               | McMaster-Carr Supply Co                  | 3                  | 930251             | 11000           |                |                 | 22.89      | U        |          |
| P1427773               | Mouser Electronics Inc                   | 5                  | 930251             | 11000           |                |                 | 9.23       | U        |          |
| P1427773               | Mouser Electronics Inc                   | 6                  | 930251             | 11000           |                |                 | 15.00      | U        |          |
| P1427773               | Mouser Electronics Inc                   | 4                  | 930251             | 11000           |                |                 | 8.76       | U        |          |
| P1427773               | Mouser Electronics Inc                   | 3                  | 930251             | 11000           |                |                 | 7.88       | U        | 2        |
| P1427773               | Mouser Electronics Inc                   | 1                  | 930251             | 11000           |                |                 | 14.95      | U        | 2        |
| P1427773               | Mouser Electronics Inc                   | 2                  | 930251             | 11000           |                |                 | 10.13      | U        | 2        |
| P1427779               | Grainger                                 | 2                  | 930251             | 11000           |                |                 | 30.64      | U        | 2        |
| P1427779               | Grainger                                 | 1                  | 930251             | 11000           |                |                 | 9.38       | U        |          |
| P1427779               | Grainger                                 | 3                  | 930251             | 11000           |                |                 | 85.60      | U        |          |
| P1427782               | McMaster-Carr Supply Co                  | 4                  | 930251             | 11000           |                |                 | 53.25      | U        |          |
| P1427782               | McMaster-Carr Supply Co                  | 5                  | 930251             | 11000           |                |                 | 3.81       | U        |          |
| P1427782               | McMaster-Carr Supply Co                  | 6                  | 930251             | 11000           |                |                 | 16.18      | U        |          |
| P1427782               | McMaster-Carr Supply Co                  | 8                  | 930251             | 11000           |                |                 | 21.96      | U        |          |
| P1427782               | McMaster-Carr Supply Co                  | 3                  | 930251             | 11000           |                |                 | 14.24      | U        |          |
| P1427782               | McMaster-Carr Supply Co                  | 2                  | 930251             | 11000           |                |                 | 19.90      | U        |          |
| P1427782               | McMaster-Carr Supply Co                  | 1                  | 930251             | 11000           |                |                 | 6.80       | U        | •        |

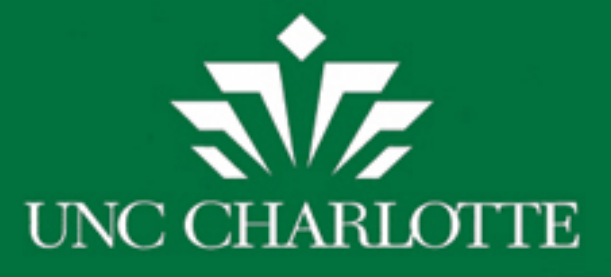

#### Export →Excel "Help" + "Extract

Data No Key"

| Encumbra | Vendor                   | Item | Acct   | Amount | By PO        |
|----------|--------------------------|------|--------|--------|--------------|
| P1427745 | McMaster-Carr Supply Co  | 1    | 930251 | 37.33  |              |
| P1427745 | McMaster-Carr Supply Co  | 2    | 930251 | 5.23   |              |
| P1427745 | McMaster-Carr Supply Co  | 3    | 930251 | 22.89  | 65.45        |
| P1427773 | Mouser Electronics Inc   | 5    | 930251 | 9.23   |              |
| P1427773 | Mouser Electronics Inc   | 6    | 930251 | 15     |              |
| P1427773 | Mouser Electronics Inc   | 4    | 930251 | 8.76   |              |
| P1427773 | Mouser Electronics Inc   | 3    | 930251 | 7.88   |              |
| P1427773 | Mouser Electronics Inc   | 1    | 930251 | 14.95  |              |
| P1427773 | Mouser Electronics Inc   | 2    | 930251 | 10.13  | 65.95        |
| P1427779 | Grainger                 | 2    | 930251 | 30.64  |              |
| P1427779 | Grainger                 | 1    | 930251 | 9.38   |              |
| P1427779 | Grainger                 | 3    | 930251 | 85.6   | 125.62       |
| P1427782 | McMaster-Carr Supply Co  | 4    | 930251 | 53.25  |              |
| P1427782 | McMaster-Carr Supply Co  | 5    | 930251 | 3.81   |              |
| P1427782 | McMaster-Carr Supply Co  | 6    | 930251 | 16.18  |              |
| P1427782 | McMaster-Carr Supply Co  | 8    | 930251 | 21.96  |              |
| P1427782 | McMaster-Carr Supply Co  | 3    | 930251 | 14.24  |              |
| P1427782 | McMaster-Carr Supply Co  | 2    | 930251 | 19.9   |              |
| P1427782 | McMaster-Carr Supply Co  | 1    | 930251 | 6.8    |              |
| P1427782 | McMaster-Carr Supply Co  | 7    | 930251 | 12.3   | 148.44       |
| P1427786 | Fibre Glast Developments | 1    | 930251 | 54.95  | <b>54.95</b> |
| P1428159 | Indigo Instruments       | 1    | 930251 | 16.95  | 16.95        |
|          |                          |      |        | 477.36 | 477.36       |

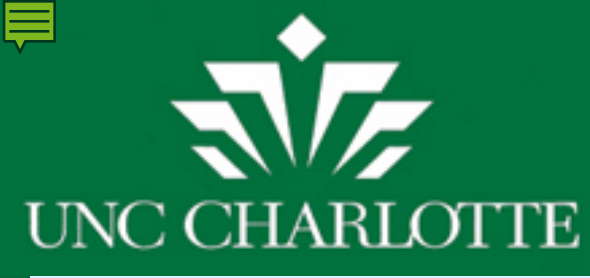

# SAM Encumbrances

| Fi<br>Ac<br>8 | und#<br>cct Code<br>3/15/11 - | • 8/14/14              | 501726<br>930251<br><sup>Clear</sup><br>Filter | Buc<br>Adv. Exp<br>Transf Tra | <b>dget</b> (<br>Den Bud<br>Insf Transf | Frans                                   | actio<br>d Fund T<br>ary Details F | Beg<br>Prop<br>Spor<br>otal Total F<br>und 2000-99 | g Bal:<br>iosal:<br>hsor:<br>jund Excel<br>199999 Expor | <b>21</b><br>I Tr |
|---------------|-------------------------------|------------------------|------------------------------------------------|-------------------------------|-----------------------------------------|-----------------------------------------|------------------------------------|----------------------------------------------------|---------------------------------------------------------|-------------------|
|               | Acct Cd                       | Amount                 | Trans Dt T                                     | ype                           | Req Inv#                                | PO#                                     | Requestor                          |                                                    | Status Dt                                               | Paid              |
|               | •                             |                        | 2/25/14                                        | •                             |                                         |                                         | <u> </u>                           | <u>•</u>                                           |                                                         |                   |
|               |                               |                        |                                                |                               |                                         |                                         |                                    | Trav/Sub                                           |                                                         |                   |
|               | Acct Cd                       | Amount                 | Trans Dt T                                     | ype                           | Req Inv#                                | PO#                                     | Requestor                          |                                                    | Status Dt                                               | Paic              |
|               | 930251 -                      | \$16.95                | 2/24/14 EX                                     | P-REQ 🗾 4                     | 47711636                                | P1428159                                | Schmidt, Peter                     | rL                                                 | ┘╞╶┙│                                                   |                   |
|               | Indigo Instr                  | uments - Supplie       | es for Design                                  | Team 02/                      | 24/14 abc                               |                                         |                                    | Trav/Sub                                           |                                                         |                   |
|               | 930251 -                      | \$54.95                | 2/19/14 EX                                     | P-OTH 🗾 4                     | 47708048                                | P1427786                                | Schmidt, Peter                     | rL. 💽                                              |                                                         |                   |
|               | Fibre Glast                   | , Design Team-         | Supplies 02/                                   | '19/14 abc                    |                                         |                                         |                                    | Trav/Sub                                           |                                                         |                   |
| Γ             | 930251 -                      | \$65.45                | 2/19/14 EX                                     | P-OTH 🔽                       | 47619749                                | P1427745                                | Schmidt, Peter                     | rL.                                                | · E •                                                   |                   |
|               | McMaster-                     | Carr, Design Te        | am - Supplie                                   | s 02/19/14                    | abc                                     |                                         |                                    | Trav/Sub                                           |                                                         |                   |
|               | 930251 -                      | \$65.95                | 2/19/14 EX                                     | P-OTH - 4                     | 47698748                                | P1427773                                | Schmidt, Peter                     | rL.                                                | E                                                       |                   |
|               | Mouser Ele                    | ,<br>ectronics, Desigr | n Team Supp                                    | olies, 02/19                  | 1/14 abc                                | ,                                       |                                    | Trav/Sub                                           | _,,                                                     |                   |
| F             | 930251 -                      | \$125.62               | 2/19/14 EX                                     | P-OTH - 4                     | 47706377                                | P1427782                                | Schmidt, Peter                     | rL.                                                |                                                         |                   |
|               | Grainger. D                   | ,<br>)esign Team - S   | upplies. 02/1                                  | 9/2014 abo                    | c                                       | ,                                       |                                    | Trav/Sub                                           | _,,                                                     |                   |
|               | 930251 -                      | \$148.44               | 2/19/14 EX                                     | P-REQ - 4                     | 47707607                                | P1427782                                | Schmidt, Peter                     | rL.                                                |                                                         | _                 |
|               | McMaster-                     | ,<br>Carr, Design Te   | am Supplies                                    | 02/19/14 al                   | bc                                      | , , , , , , , , , , , , , , , , , , , , |                                    | Trav/Sub                                           | , ,                                                     |                   |
|               | 930251 -                      | \$111.06               | 11/20/13 E                                     | XP-REQ -                      | 45334610                                | P1421856                                | Schmidt, Pe                        | eter L.                                            | • E •                                                   |                   |
| 1             | Fisher Scie                   | ntific 11-20-13 al     | bc                                             |                               |                                         |                                         |                                    | Trav/Sub                                           | <u>,</u>                                                |                   |

Notice that the last entry in SAM (PO P1421856) is no longer encumbered in Banner. Did it expense in Banner (post to Banner)?

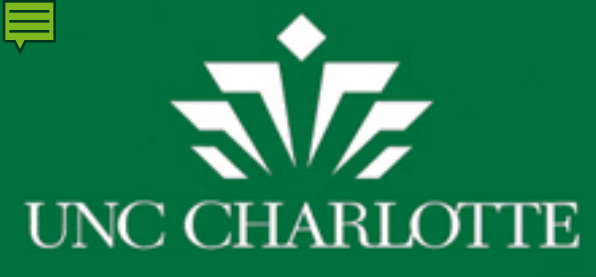

# SAM Budget Transactions

So, did PO P1421856 (Fisher Scientific) for \$111.06 post to Banner (was payment made)?

| Fund<br>Acct Co<br>8/15/1 | ‡<br>∙d∉<br>1 - 8/14/14 | • 501726     • 930251     Clear A     Filter Tr | Budget         | Trans    | sactions          | Beg Bal:<br>Proposal:<br>Sponsor:<br>Total Fund<br>2000-999999 Expo | \$0.00<br>20110646<br>AFOSR<br>el Trv Sub | Current Budget:<br>Pay Expense:<br>Other Expense:<br>Funds Available:<br>Adj. SAM Balance:<br>Banner Balance: | \$0.00<br>(\$8,785.24)<br>(\$8,785.24)<br>(\$8,694.30)<br>(\$8,694.30) |
|---------------------------|-------------------------|-------------------------------------------------|----------------|----------|-------------------|---------------------------------------------------------------------|-------------------------------------------|----------------------------------------------------------------------------------------------------|------------------------------------------------------------------------|
| Acct (                    | Amount                  | Trans Dt         Type           2/25/14         | e Req Inv#     | PO#      | Requestor<br>Trav | Status D                                                            | t Paid Dept                               | Spec Group                                                                                                    | Special Cat                                                            |
| Acct (                    | d Amount                | Trans Dt Type                                   | e Req Inv#     | PO#      | Requestor         | Status D                                                            | t Paid Dept                               | Spec Group                                                                                                    | Special Cat                                                            |
| 93025                     | 1 🔹 🚺 \$111.            | 06 11/20/13 EXP-F                               | REQ 🛨 45334610 | P1421856 | Schmidt, Peter L. | ▼ E ▼                                                               | EGET                                      |                                                                                                    | Normal 💽                                                               |
| Fisher                    | Scientific 11-20-1      | 3 abc                                           |                |          | Trav              | /Sub                                                                | C                                         | 6 <u>•</u> PO                                                                                                 | S#                                                                     |

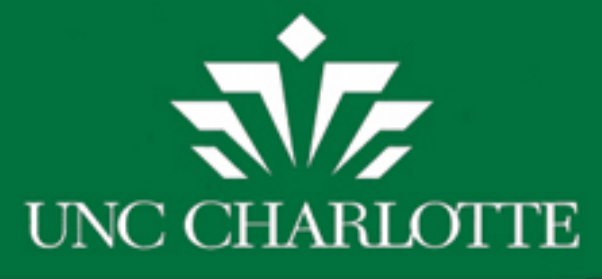

#### FRIGITD Drilldown on 930251was P1421856 charged to Banner?

#### Click on "930251"; Click "OPTIONS"; Click "Grant Detail"

| 🔬 Oracle Fusion Middleware Forms Services: Open > FRIGITD                            |           |                                              |         |                          |              |                          |  |  |  |  |
|--------------------------------------------------------------------------------------|-----------|----------------------------------------------|---------|--------------------------|--------------|--------------------------|--|--|--|--|
| Eile Edit Options Block Item Record Query Tools Help                                 |           |                                              |         |                          |              |                          |  |  |  |  |
| 🔚 🎻 Grant Detail Information [FRIGTRD]   🧝 📾 🛞   🐴   📇   🔍 🖃   🥠   🌐   🖗   🖗   🖉   🖌 |           |                                              |         |                          |              |                          |  |  |  |  |
| Grant In Eormat Display Pro                                                          | eferences | NPROD) 2000000000000000000000000000000000000 |         |                          |              |                          |  |  |  |  |
|                                                                                      | _         |                                              |         |                          |              |                          |  |  |  |  |
| Chart of Accounts:                                                                   | 1 💌       | Grant:                                       | 551726  | University Engineering D | esign Chall  | Grant Year:              |  |  |  |  |
| Index:                                                                               |           | Fund:                                        | 501726  | Organization:            | 21800        | Fund Summary             |  |  |  |  |
| Program:                                                                             | 11000 💌   | Activity:                                    |         | Location:                |              | Hierarchy                |  |  |  |  |
| Account Type:                                                                        |           | Account:                                     |         | Account Summary:         | All Levels 🔻 | By Sponsor Account       |  |  |  |  |
| Date From (MM/YY):                                                                   | 07 / 11   | Date To (MM/YY):                             | 02 / 14 |                          |              | Include Revenue Accounts |  |  |  |  |
|                                                                                      |           |                                              |         |                          |              |                          |  |  |  |  |

|        |   | -                                 | Aujusteu buuyet | ACTIVITY  | Commitments | Available Balance |  |
|--------|---|-----------------------------------|-----------------|-----------|-------------|-------------------|--|
| 925000 | E | Domestic Travel Pool              | 8,508.00        | 0.00      | 0.00        | 8,508.00          |  |
| 925140 | E | Instate Transportation-Ground     | 0.00            | 74.45     | 0.00        | -74.45            |  |
| 925300 | E | Out Of State Transp-Ground        | 0.00            | 1,542.08  | 0.00        | -1,542.08         |  |
| 925340 | E | Out Of State Subsis-Lodging       | 0.00            | 1,856.34  | 0.00        | -1,856.34         |  |
| 925360 | E | Out Of State Subsistence-Meals    | 0.00            | 745.80    | 0.00        | -745.80           |  |
| 925380 | E | Out Of State Subsis-Other/Tip/Etc | 0.00            | 22.49     | 0.00        | -22.49            |  |
| 925400 | E | Registration Fees-Out of state    | 0.00            | 351.00    | 0.00        | -351.00           |  |
| 925460 | E | Board/Non-Employee Subsistence    | 0.00            | 492.40    | 0.00        | -492.40           |  |
| 927430 | E | Insurance-Other                   | 0.00            | 19.46     | 0.00        | -19.46            |  |
| 928040 | E | Postage                           | 0.00            | 73.93     | 0.00        | -73.93            |  |
| 930000 | E | Supplies Pool                     | 15,000.00       | 0.00      | 0.00        | 15,000.00         |  |
| 930250 | E | Educational Supplies              | 0.00            | 240.00    | 0.00        | -240.00           |  |
| 930251 | Е | Laboratory Supplies               | 0.00            | 8,216.94  | 460.41      | -8,677.35         |  |
| 953050 | E | Indirect Overhead Costs           | 19,596.00       | 13,590.40 | 0.00        | 6,005.60          |  |

Net Total: 60,000.00 41,611.96 460.41 17,927.63

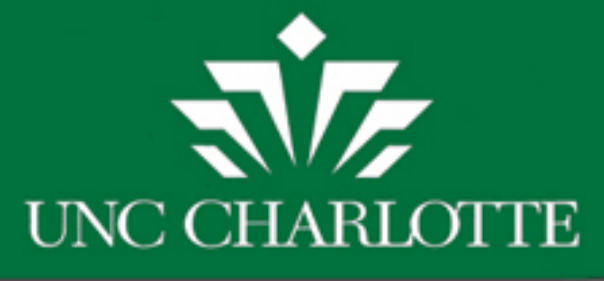

501726

21800

930251

551726

#### FRIGTRD 501726-930251 **Encumbrances / YTDs**

01-JUL-2011

388.20

+

Grant Transaction Detail Form FRIGTRD 8.7.0.2 (BANPROD COA Organization Account Program Activity Grant Index Fund Location Commit Year Period Date From Date To w. Ŧ Ŧ Ŧ Ŧ Ŧ Ŧ Ŧ 28-FEB-2014

11000

| Account | Organization | Drogram | Activity Data | Tupo | Documont | Description                         | Field | Amount | Increase(+)or<br>Decrease(-) |
|---------|--------------|---------|---------------|------|----------|-------------------------------------|-------|--------|------------------------------|
| ACCOUNT | Organization | Program | Activity Date | Type | Document | Description                         | Field | Amount |                              |
| 930251  | 21800        | 11000   | 24-FEB-2014   | PORD | P1428159 | Indigo Instruments                  | ENC   | 16.95  | + 🍝                          |
| 930251  | 21800        | 11000   | 19-FEB-2014   | PORD | P1427786 | Fibre Glast Developments Corporatio | ENC   | 54.95  | +                            |
| 930251  | 21800        | 11000   | 19-FEB-2014   | PORD | P1427782 | McMaster-Carr Supply Co             | ENC   | 21.96  | +                            |
| 930251  | 21800        | 11000   | 19-FEB-2014   | PORD | P1427782 | McMaster-Carr Supply Co             | ENC   | 12.30  | + 2                          |
| 930251  | 21800        | 11000   | 19-FEB-2014   | PORD | P1427782 | McMaster-Carr Supply Co             | ENC   | 16.18  | +                            |
| 930251  | 21800        | 11000   | 19-FEB-2014   | PORD | P1427782 | McMaster-Carr Supply Co             | ENC   | 3.81   | + 4                          |
| 930251  | 21800        | 11000   | 19-FEB-2014   | PORD | P1427782 | McMaster-Carr Supply Co             | ENC   | 53.25  | +                            |
| 930251  | 21800        | 11000   | 19-FEB-2014   | PORD | P1427782 | McMaster-Carr Supply Co             | ENC   | 14.24  | +                            |
| 930251  | 21800        | 11000   | 19-FEB-2014   | PORD | P1427782 | McMaster-Carr Supply Co             | ENC   | 19.90  | +                            |
| 930251  | 21800        | 11000   | 19-FEB-2014   | PORD | P1427782 | McMaster-Carr Supply Co             | ENC   | 6.80   | +                            |
| 930251  | 21800        | 11000   | 19-FEB-2014   | PORD | P1427779 | Grainger                            | ENC   | 9.38   | +                            |
| 930251  | 21800        | 11000   | 19-FEB-2014   | PORD | P1427779 | Grainger                            | ENC   | 85.60  | +                            |
| 930251  | 21800        | 11000   | 19-FEB-2014   | PORD | P1427779 | Grainger                            | ENC   | 30.64  | +                            |
| 930251  | 21800        | 11000   | 19-FEB-2014   | PORD | P1427773 | Mouser Electronics Inc              | ENC   | 10.13  | +                            |
| 930251  | 21800        | 11000   | 19-FEB-2014   | PORD | P1427773 | Mouser Electronics Inc              | ENC   | 15.00  | +                            |
| 930251  | 21800        | 11000   | 19-FEB-2014   | PORD | P1427773 | Mouser Electronics Inc              | ENC   | 9.23   | +                            |
| 930251  | 21800        | 11000   | 19-FEB-2014   | PORD | P1427773 | Mouser Electronics Inc              | ENC   | 7.88   | + 🚽                          |
|         |              |         |               |      |          |                                     |       |        |                              |

Total:

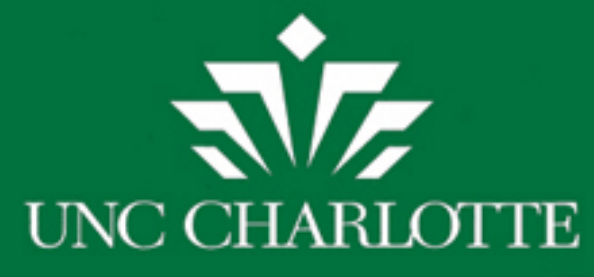

# FRIGTRD 501726-930251

Look for YTDs (payments made):

- 1) Put Cursor in 1<sup>st</sup> "Field"
- 2) Enter Query (F7)
- 3) Type "YTD"

| Grant T<br>COA<br>T<br>55 | Grant       | etail Form FRI | GTRD 8.7.0<br>Fund<br>T<br>501726 | 0.2 (BANPRO<br>Organizatio<br>21800 | D) 30000000<br>n Account<br>930251 | CCCCCCCCCC<br>Program<br>T1000 | Activity | Location | Commit | Year Perio | Date From           Image: 100 - 000 - 0000 - 000 - 000 - 000 - 000 - 000 - 000 - 000 - 000 - 000 - 000 - 0 | Date To                      |
|---------------------------|-------------|----------------|-----------------------------------|-------------------------------------|------------------------------------|--------------------------------|----------|----------|--------|------------|----------------------------------------------------------------------------------------------------|------------------------------|
| Accou                     | unt Organiz | zation Progra  | ım Activ                          | rity Date T                         | ype Docu                           | ment                           | Descr    | iption   | Fie    |            | Amount                                                                                                    | Increase(+)or<br>Decrease(-) |

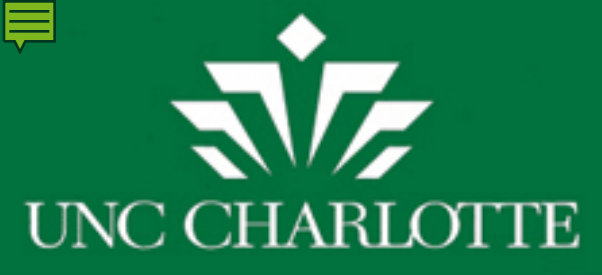

# FRIGTRD 501726-930251

#### Execute Query (F8) \$28.57 posted 11/25/13 payment to Fisher Scientific

| COA<br>T | Grant  | Index<br>T | Fund   | Organization | Account | Program | Activity | Location | Commit | Year | Period | Date From   | Date To     |
|----------|--------|------------|--------|--------------|---------|---------|----------|----------|--------|------|--------|-------------|-------------|
| 1        | 551726 |            | 501726 | 21800        | 930251  | 11000   |          |          |        |      |        | 01-JUL-2011 | 28-FEB-2014 |

|         |              |         |               |      |          |                                     |       |        | increase(* |
|---------|--------------|---------|---------------|------|----------|-------------------------------------|-------|--------|------------|
| Account | Organization | Program | Activity Date | Туре | Document | Description                         | Field | Amount | Decrease   |
| 930251  | 21800        | 11000   | 29-JAN-2014   | JN6  | PC140107 | PCARD Feed as of 07-JAN-2014        | YTD   | 100.44 | +          |
| 930251  | 21800        | 11000   | 13-DEC-2013   | INEI | Z0109887 | Fibre Glast Developments Corporatio | YTD   | 18.80  | +          |
| 930251  | 21800        | 11000   | 02-DEC-2013   | INEI | Z0108464 | McMaster-Carr Supply Co             | YTD   | 25.40  | +          |
| 930251  | 21800        | 11000   | 25-NOV-2013   | INEI | Z0107597 | Fisher Scientific Co LLC            | YTD   | 28.57  | +          |
| 930251  | 21800        | 11000   | 25-NOV-2013   | INEI | Z0107597 | Fisher Scientific Co LLC            | YTD   | 9.97   | +          |
| 930251  | 21800        | 11000   | 25-NOV-2013   | INEI | Z0107597 | Fisher Scientific Co LLC            | YTD   | 14.93  | +          |
| 930251  | 21800        | 11000   | 25-NOV-2013   | INEI | Z0107597 | Fisher Scientific Co LLC            | YTD   | 17.92  | +          |
| 930251  | 21800        | 11000   | 25-NOV-2013   | INEI | Z0107597 | Fisher Scientific Co LLC            | YTD   | 6.54   | +          |
| 930251  | 21800        | 11000   | 25-NOV-2013   | INEI | Z0107597 | Fisher Scientific Co LLC            | YTD   | 19.12  | +          |
| 930251  | 21800        | 11000   | 25-NOV-2013   | INEI | Z0107597 | Fisher Scientific Co LLC            | YTD   | 14.01  | +          |
| 930251  | 21800        | 11000   | 06-NOV-2013   | INEI | Z0104973 | Fisher Scientific Co LLC            | YTD   | 155.28 | +          |
| 930251  | 21800        | 11000   | 06-NOV-2013   | INEI | Z0105130 | Fisher Scientific Co LLC            | YTD   | 182.00 | +          |
| 930251  | 21800        | 11000   | 07-MAY-2013   | INEI | Z0081891 | Metal Supermarkets                  | YTD   | 109.49 | +          |
| 930251  | 21800        | 11000   | 07-MAY-2013   | INEI | Z0081891 | Metal Supermarkets                  | YTD   | 126.82 | +          |

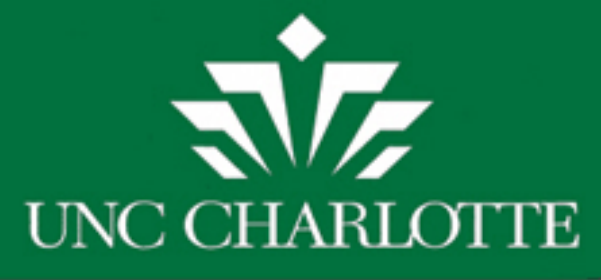

# FRIGTRD

# Is this \$28.57 payment to Fisher for PO P1421856? Go to "Options" then "Query Document (By Type)" to find out.

| 🛓 Oracle Fusi | on Middleware I    | Forms Service     | s: Open > FRIGIT            | d - Frigtr | D          | and the second                      |        |        |                                         |        |          |
|---------------|--------------------|-------------------|-----------------------------|------------|------------|-------------------------------------|--------|--------|-----------------------------------------|--------|----------|
| Eile Edit Op  | tions Block It     | em <u>R</u> ecord | Query Tools                 | Help       |            |                                     |        |        |                                         |        |          |
| 🔲 🕥 😡         | iery Document [    | By Type]          | 🗗 i 💱 📾                     | 🔀 I 🏚      | 📙   🔍      | )   ③   蜦   ⊕   沙   🗄               | ] [    | Х      |                                         |        |          |
| 🩀 Grant T 🗄   | cumbrance Def      | ail [FGIENCI      | <sup>0]</sup> 8.7.0.2 (BANP | ROD) 14    |            |                                     | -0-0-0 |        | ~~~~~~~~~~~~~~~~~~~~~~~~~~~~~~~~~~~~~~~ |        | 9999.    |
|               | iery Total for all | records           | d Organiz                   | ation Ac   | count Prog | ram Activity Location Co            | mmi    | t Year | Period Date From                        | Dat    | te To    |
|               | Imat Display Pr    |                   |                             | (          |            |                                     |        |        |                                         |        |          |
| 1 55172       | 6                  | 501               | 726 21800                   | 9302       | 51 11000   |                                     |        |        | 01-JUL-2011                             | 28-FEB | -2014    |
|               |                    |                   |                             |            |            |                                     |        |        |                                         |        |          |
|               |                    | _                 |                             | _          |            |                                     | 1      |        |                                         | Increa | se(+     |
| Account       | Organization       | Program           | Activity Date               | Туре       | Document   | Description                         |        | Field  | Amount                                  | Decre  | ease     |
| 930251        | 21800              | 11000             | 29-JAN-2014                 | JN6        | PC140107   | PCARD Feed as of 07-JAN-2014        |        | YTD [  | 100.44                                  |        | <u>+</u> |
| 930251        | 21800              | 11000             | 13-DEC-2013                 | INEI       | Z0109887   | Fibre Glast Developments Corporatio |        | YTD [  | 18.80                                   |        | +        |
| 930251        | 21800              | 11000             | 02-DEC-2013                 | INEI       | Z0108464   | McMaster-Carr Supply Co             |        | YTD [  | 25.40                                   |        | +        |
| 930251        | 21800              | 11000             | 25-NOV-2013                 | INEI       | Z0107597   | Fisher Scientific Co LLC            |        | YTD    | 28.57                                   |        | +        |
| 930251        | 21800              | 11000             | 25-NOV-2013                 | INEI       | Z0107597   | Fisher Scientific Co LLC            |        | УТВ [  | 9.97                                    |        | +        |
| 930251        | 21800              | 11000             | 25-NOV-2013                 | INEI       | Z0107597   | Fisher Scientific Co LLC            |        | YTD [  | 14.93                                   |        | +        |
| 930251        | 21800              | 11000             | 25-NOV-2013                 | INEI       | Z0107597   | Fisher Scientific Co LLC            |        | YTD [  | 17.92                                   |        | +        |
| 930251        | 21800              | 11000             | 25-NOV-2013                 | INEI       | Z0107597   | Fisher Scientific Co LLC            |        | YTD [  | 6.54                                    |        | +        |
| 930251        | 21800              | 11000             | 25-NOV-2013                 | INEI       | Z0107597   | Fisher Scientific Co LLC            |        | YTD    | 19.12                                   |        | +        |
| 930251        | 21800              | 11000             | 25-NOV-2013                 | INEI       | Z0107597   | Fisher Scientific Co LLC            |        | YTD    | 14.01                                   |        | +        |
| 930251        | 21800              | 11000             | 06-NOV-2013                 | INEI       | Z0104973   | Fisher Scientific Co LLC            |        | YTD    | 155.28                                  |        | +        |
| 930251        | 21800              | 11000             | 06-NOV-2013                 | INEI       | Z0105130   | Fisher Scientific Co LLC            |        | YTD    | 182.00                                  |        | +        |
| 930251        | 21800              | 11000             | 07-MAY-2013                 | INEI       | Z0081891   | Metal Supermarkets                  |        | YTD (  | 109.49                                  |        | +        |

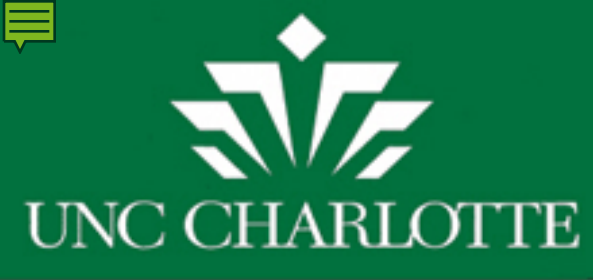

#### **FAIINVE** Is this payment for P1421856?

# You will see the entry here in FAIINVE is Invoice Z0107597 - the same Invoice you see in FRIGTRD Now, Press "CTRL" & "Page Down"

| Servior Middleware Forms Servi      | ces: Open > FRIGITD - FR            | IGTRD - FAIINVE [Q]               |
|-------------------------------------|-------------------------------------|-----------------------------------|
| Eile Edit Options Block Item Reco   | rd Query <u>T</u> ools <u>H</u> elp |                                   |
| 🔲 🔊 🖹 i 🏓 🖨 🗟 i 🕇                   | <b>7</b> 7 🕄 📾 🔀 1                  | X   @   @   #   #   #   @   @   X |
| 🙀 Invoice/Credit Memo Query FAIINVE | 8.6 (BANPROD)                       |                                   |
| Document : Z0107597                 | Multiple                            |                                   |
|                                     |                                     |                                   |
|                                     |                                     |                                   |
|                                     |                                     |                                   |

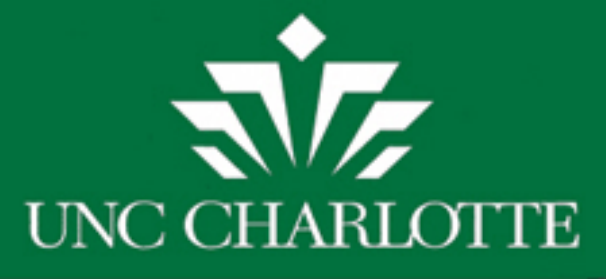

## BANNER FRIGTRD

You can see that the PO # is P1421856, the same PO # we are checking on in SAM Budget Transactions for 501726-930251

Invoice/Credit Memo Query FAIINVE 8.6 (BANPROD)

| Document :      | Z0107597  | <ul> <li>Multiple</li> </ul> | Regular |
|-----------------|-----------|------------------------------|---------|
| Purchase Order: | P1421856  |                              |         |
| Vendor:         | 800000432 | Fisher Scientific Co LLC     |         |

| Invoice Date: 20-NOV-2013 T | ransaction: 21-1  | NOV-2013 Can          | cel:                                       |                              |                                               |
|-----------------------------|-------------------|-----------------------|--------------------------------------------|------------------------------|-----------------------------------------------|
| Check Vendor:               | Fund#             | <u>·</u> 501726       | )<br>Deciderati                            | Tuanaastia                   | Beg Bal:                                      |
|                             | Acct Code         | - All                 | Бuaget                                     | Transactio                   | DNS Proposal:                                 |
|                             | 8/15/11 - 8       | /14/14 Clea<br>Filter | r Adv. Expen Bud<br>r Transf Transf Transf | Fund Fund<br>Summary Details | Total Total Fund Exc<br>Fund 2000-9999999 Exp |
|                             | Acct Cd Ame       | ount Trans Dt         | Type Req Inv#                              | PO# Requesto                 | r Status [                                    |
|                             |                   | 2/24/14               | •                                          |                              |                                               |
|                             |                   |                       |                                            |                              | Trav/Sub                                      |
|                             | Acct Cd Am        | ount Trans Dt         | Type Req Inv#                              | PO# Requesto                 | r Status [                                    |
|                             | 930251 -          | \$111.06 11/19/13 E   | EXP-REQ 45334610                           | P1421856 Schmidt, Pe         | ter L. 🗾 E 💽                                  |
|                             | Fisher Scientific | :11-19-13 abc         |                                            |                              | Trav/Sub                                      |

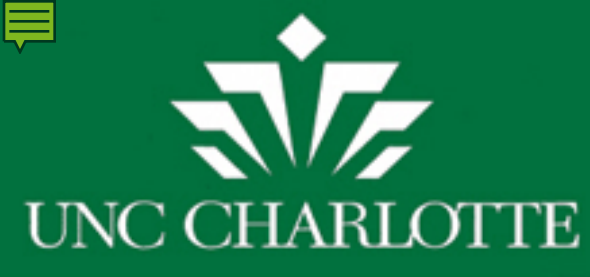

#### BANNER FRIGTRD

# Since the PO in SAM is for \$111.06 paid on 25 NOV 2013, there must be other line items paid on this PO – do we really want to drill down on every line to see total paid on this PO?

| COA | Grant  | Index<br>T | Fund   | Organization | Account | Program | Activity | Location | Commit | Year | Period | Date From   | Date To     |
|-----|--------|------------|--------|--------------|---------|---------|----------|----------|--------|------|--------|-------------|-------------|
| 1   | 551726 |            | 501726 | 21800        | 930251  | 11000   |          |          |        |      |        | 01-JUL-2011 | 28-FEB-2014 |

|         |              |         |               |      |          |                                     |       |        | Increase(+)or |
|---------|--------------|---------|---------------|------|----------|-------------------------------------|-------|--------|---------------|
| Account | Organization | Program | Activity Date | Туре | Document | Description                         | Field | Amount | Decrease(-)   |
| 930251  | 21800        | 11000   | 29-JAN-2014   | JN6  | PC140107 | PCARD Feed as of 07-JAN-2014        | YTD   | 100.44 | +             |
| 930251  | 21800        | 11000   | 13-DEC-2013   | INEI | Z0109887 | Fibre Glast Developments Corporatio | YTD   | 18.80  | +             |
| 930251  | 21800        | 11000   | 02-DEC-2013   | INEI | Z0108464 | McMaster-Carr Supply Co             | YTD   | 25.40  | +             |
| 930251  | 21800        | 11000   | 25-NOV-2013   | INEI | Z0107597 | Fisher Scientific Co LLC            | YTD   | 28.57  | +             |
| 930251  | 21800        | 11000   | 25-NOV-2013   | INEI | Z0107597 | Fisher Scientific Co LLC            | YTD   | 9.97   | +             |
| 930251  | 21800        | 11000   | 25-NOV-2013   | INEI | Z0107597 | Fisher Scientific Co LLC            | YTD   | 14.93  | + 1           |
| 930251  | 21800        | 11000   | 25-NOV-2013   | INEI | Z0107597 | Fisher Scientific Co LLC            | YTD   | 17.92  | +             |
| 930251  | 21800        | 11000   | 25-NOV-2013   | INEI | Z0107597 | Fisher Scientific Co LLC            | YTD   | 6.54   | +             |
| 930251  | 21800        | 11000   | 25-NOV-2013   | INEI | Z0107597 | Fisher Scientific Co LLC            | YTD   | 19.12  | +             |
| 930251  | 21800        | 11000   | 25-NOV-2013   | INEI | Z0107597 | Fisher Scientific Co LLC            | YTD   | 14.01  | +             |
| 930251  | 21800        | 11000   | 06-NOV-2013   | INEI | Z0104973 | Fisher Scientific Co LLC            | YTD   | 155.28 | +             |
| 930251  | 21800        | 11000   | 06-NOV-2013   | INEI | Z0105130 | Fisher Scientific Co LLC            | YTD   | 182.00 | +             |
| 930251  | 21800        | 11000   | 07-MAY-2013   | INEI | Z0081891 | Metal Supermarkets                  | YTD   | 109.49 | +             |

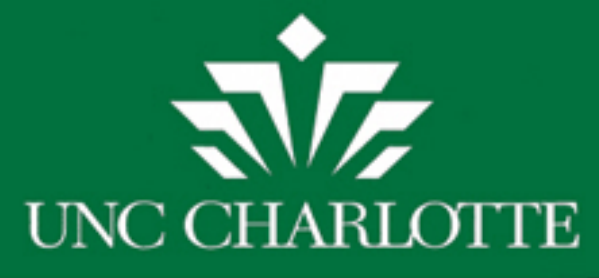

## Alternative: 49er Mart – yeah!

"What line items make up PO P1421856 and when did the Invoice pay and for what amount?" Log in to 49er Mart to find out.

| https://49ermart.uncc.edu/       | P-≜¢ | 🎂 Oracle Fusion Middleware For | 🖻 Citrix XenApp - Logged Off |
|----------------------------------|------|--------------------------------|------------------------------|
| vert 🔻 🛃 Select                  |      |                                |                              |
| e                                |      | 👻 🚼 Search 🐨 🕄                 | Share 🌛 More ≫               |
| RLOTTE UNC Charlotte - 49er Mart | :    |                                |                              |
|                                  |      |                                |                              |

| Please I  | ogin with your NinerNET credentials. |
|-----------|--------------------------------------|
|           |                                      |
| Username: |                                      |
| Password: | Login »                              |

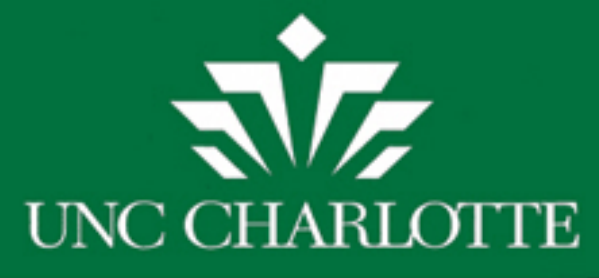

#### Click on "Orders & Documents" then click on "Search Documents"

| æ        | https://solutions.sciquest.com/ | (apps/Router/Documen: 🎗 ▾ 🔒 🖒 😻 Oracle F |
|----------|---------------------------------|------------------------------------------|
| × 🐔      | Convert 🔻 🛃 Select              |                                          |
| × Go     | oogle                           |                                          |
| ñ        | A9er<br>MART                    |                                          |
| È        | Orders & Documents > Document   | Search Search Documents -> Document Sea  |
|          | Orders & Documents              |                                          |
|          | Document Search                 | Document Search                          |
| <i>L</i> | Approvals                       | Search Documents                         |
|          | Approvais                       | View Saved Searches                      |
| ш        |                                 | Download Export Files                    |
|          |                                 |                                          |

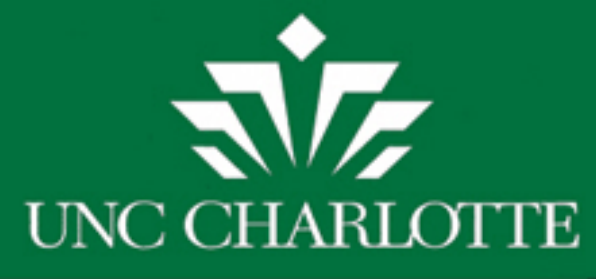

# Search "Purchase Order" and "PO #" Click on "Go."

| 49er<br>MART                                                                                                    |                                                                     | Wendy Meier 🔻 🛛 🛧 🛛 Action Ite |
|----------------------------------------------------------------------------------------------------|---------------------------------------------------------------------|--------------------------------|
| Orders & Documents > Document Search > Search > Search | rch Documents 🗢 👌 Document Search                                   |                                |
|                                                                                                    | Search Purchase Order  P1421856 Enter search terms such as document | × All Dates ✓ Go               |

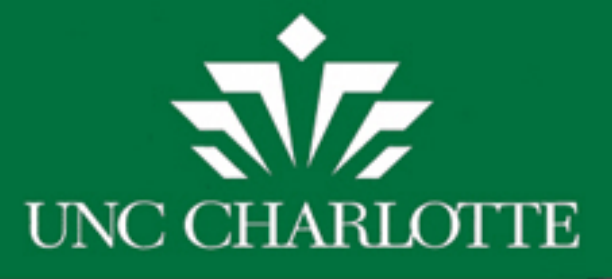

#### P1421856 was Fully Received / Fully Invoiced / Fully Matched

| Showing ${\bf 1}$ - ${\bf 1}$ of 1 | results                  |                    | All Dates       |               |                 | Create Quar                                                                                                    | ntityReceipt 🗸 |
|------------------------------------|--------------------------|--------------------|-----------------|---------------|-----------------|----------------------------------------------------------------------------------------------------|----------------|
| Results per page 20                | <b>v</b>                 | Sort b             | y: Best match   | ~             |                 | <ul> <li>Image: A start of the start of the start of</li></ul> | Page 1 of 1 膨  |
| PO No                              | Supplier                 | Creation Date/Time | Requisition No. | Requisitioner | Supplier Status | Settlement Status                                                                                                    | PO Total       |
| ✓ P1421856 🗟                       | Fisher Scientific Co LLC | 11/19/2013 4:14 PM | 45334610        | Tracy Rayne   | Sent            | Giosed<br>Fully Received<br>Fully Invoiced<br>Fully Matched                                                                                                    | 105.56 USD     |

#### Now Click on the PO No. in Bold / Blue Font with Green Check

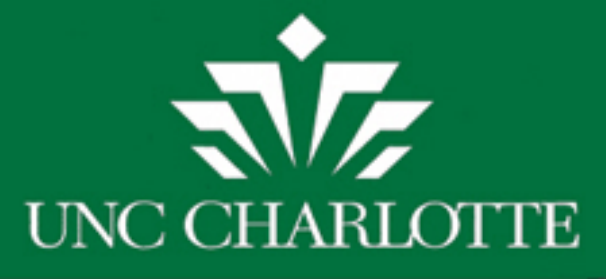

#### You will see all line items included on Invoice Z0107597 for a total of \$111.06. Now, Click on Blue Invoice No Z0107597 to see when Invoice actually PD

| PO/Reference N<br>Supplier | No. P1<br>Fis                  | 421856 Re<br>her Scienti | vision 0 (Close<br>fic Co LLC | d)                 |                            |          |              |             |              |                   |                 | Available Actions Add Co | omment 🗸        |
|----------------------------|--------------------------------|--------------------------|-------------------------------|--------------------|----------------------------|----------|--------------|-------------|--------------|-------------------|-----------------|--------------------------|-----------------|
| Status Purcha              | ase Order                      | Revisions                | PO Approvals                  | Shipments          | Receipts                   | Invoices | Comments (1) | Attachments | History      |                   |                 |                          |                 |
| Invoicing Su               | ummary                         |                          |                               |                    |                            |          |              |             |              |                   |                 |                          |                 |
| Invoice                    | e No                           |                          | Supplier Inv                  | oice Numbe         | r                          | In       | voice Date   | Due I       | Date         | Invoice Type      | Payment Status  | Invoice Total            | Invoiced By     |
| Z010759                    | 97 🖹                           |                          | 1686                          | 5161L              |                            | 1        | 1/20/2013    | 12/15/      | 2013         | Invoice           | Payable         | 111.06 USD               | System          |
| Invoice Line               | e Details                      |                          |                               |                    |                            |          |              |             |              |                   |                 |                          |                 |
| Line No.                   |                                |                          | Product N                     | lame               |                            |          | Catalog No.  | Unit Pr     | ice          | Qty / UOM Ordered | Extended Price  | Invoice Qty / Cost       | Status          |
| 1                          | GLV NIT 11M 11IN SZ10 12PR     |                          |                               |                    | 1139363D                   | 18.33 U  | SD           | 1 DZ        | 18.33 USD    | 1 / 18.33 USD     | Net<br>Invoiced |                          |                 |
| 2                          | FISHER SCIENTIFIC BLUE APRON M |                          |                               |                    |                            | S47382A  | 6.61 U       | SD          | 2 EA         | 13.22 USD         | 2 / 13.22 USD   | Net<br>Invoiced          |                 |
| 3                          | B FB INDIR VEND ANTI-FOG LENS  |                          |                               |                    | B INDIR VEND ANTI-FOG LENS |          | 19181504     | 7.07 U      | SD           | 2 EA              | 14.14 USD       | 2 / 14.14 USD            | Net<br>Invoiced |
| 4                          | ECONOMY FACESHIELD             |                          |                               | ECONOMY FACESHIELD |                            |          | S66730       | 17.13 U     | SD           | 1 EA              | 17.13 USD       | 1 / 17.13 USD            | Net<br>Invoiced |
| 5                          | CYLINDER 10ML EACH             |                          |                               |                    | S63455                     |          | USD          | 1 EA        | 9.18 USD     | 1 / 9.18 USD      | Net<br>Invoiced |                          |                 |
| 6                          | 6 DURET FUNNEL                 |                          |                               | S32202             | 5.75 U                     | SD       | 1 EA         | 5.75 USD    | 1 / 5.75 USD | Net<br>Invoiced   |                 |                          |                 |
| 7                          | <b>9</b> 700                   | 00 BKR PYR               | X VST 250ML 1                 | 2/РК               |                            |          | S76100G      | 27.81 U     | SD           | 1 PK              | 27.81 USD       | 1 / 27.81 USD            | Net<br>Invoiced |

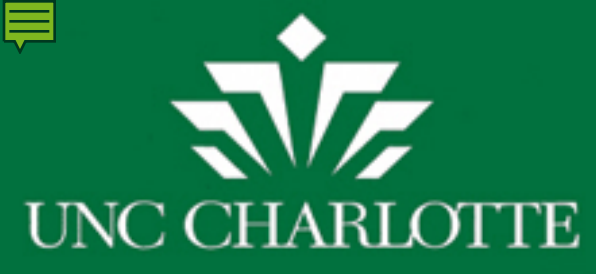

Invoice Z0107597 is due 12/15/13 but Banner shows it was paid on 11/25/13. Click on "Buyer Invoice."

| A9er<br>MART     |                     |              |                                  |               |             |          |   |
|------------------|---------------------|--------------|----------------------------------|---------------|-------------|----------|---|
| 🏦 Accounts Paya  | ble $ angle$ Invoid | es & Receipt | is $\langle  angle$ Search For I | nvoices $ eq$ | Summary - 9 | Supplier |   |
| Invoice Number   |                     |              | Z01075                           | 97            |             |          |   |
| Supplier Invoice | No. (Max. 1         | 5 characters | i) 168616                        | 1L            |             |          |   |
| Supplier Name    |                     |              | Fisher S                         | cientific Co  | LLC         |          |   |
| Supplier Account | t No.               |              |                                  |               |             |          |   |
| Image Attachme   | nt                  |              |                                  |               |             |          |   |
| Buyer Invoice    | Approvals           | Matching     | Comments (2)                     | Attachment    | s History   |          |   |
| Summary          | Discount, 1         | Tax, Shippin | g & Additional                   | Codes         |             |          |   |
| Hide header      |                     |              |                                  |               |             |          | - |
|                  |                     | Gene         | ral                              |               | ?           |          |   |
| Invoice Type     |                     | Inv          | oice                             |               |             | Remit    |   |
| Pay Status       |                     | Pay          | /able                            | 9201          |             |          |   |
| Invoice Numbe    | r                   | Z0:          | 107597                           |               |             | NC       |   |

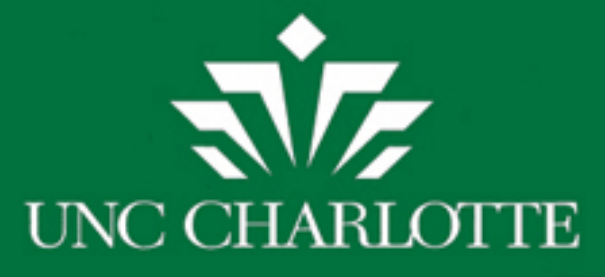

#### After clicking on "Approvals" you will see INV was PD 11/25/13

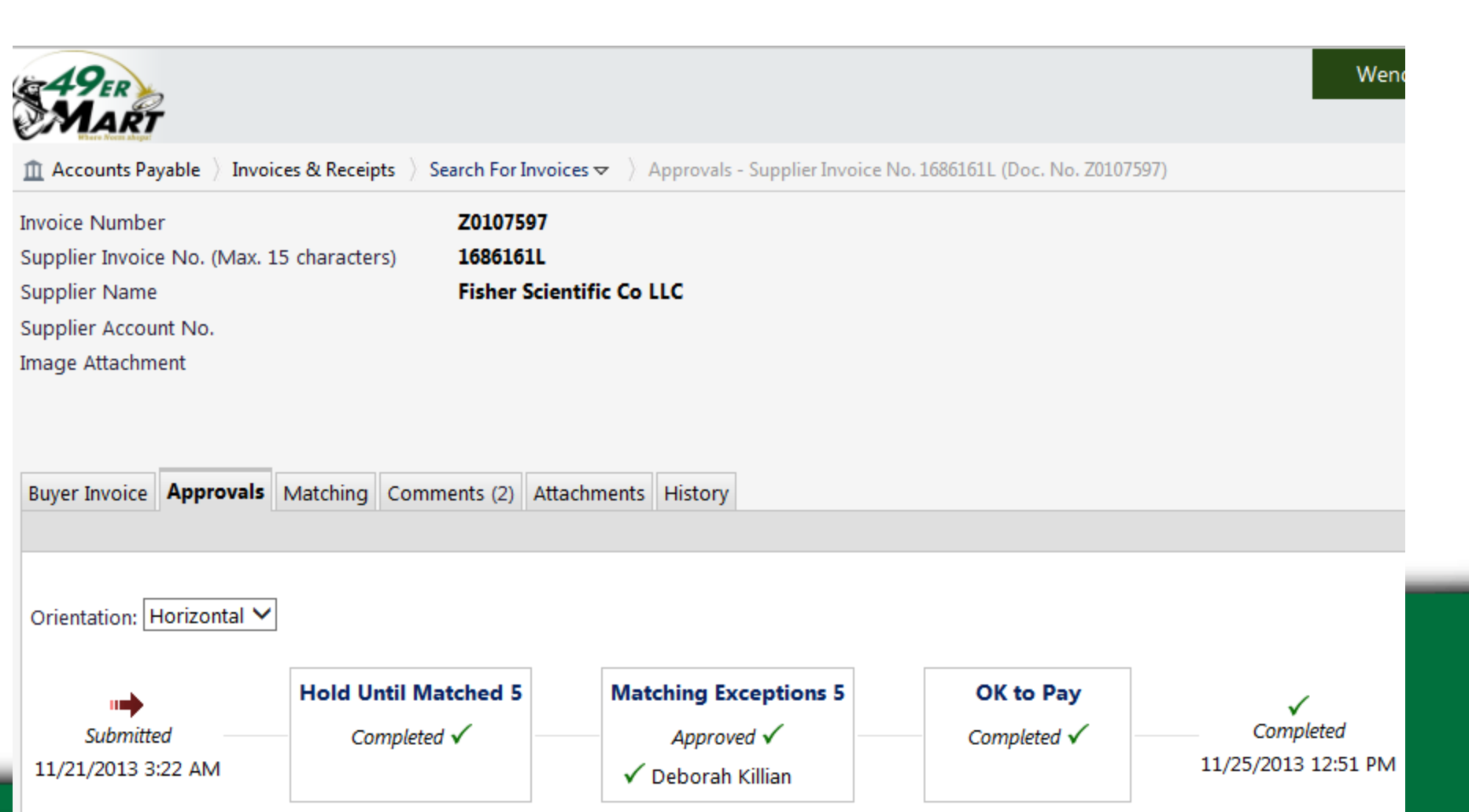

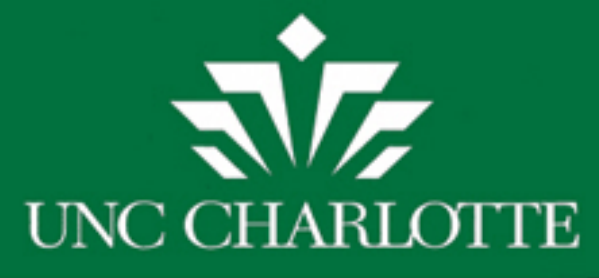

## SAM Budget Transactions

# Go to 501726-930251 in SAM for P1421856 and change "E" status to "X" and add date paid 11/25/13.

| Fi<br>Ac<br>8 | und# (<br>ct Code<br>/15/11   | - 8/14/14                           |                      | 6 B<br>ar Adv.<br>er Transf | <b>udget</b><br>Expen<br>Transf Transf | Trai    | Fund<br>ummary Details Fund | Beg Bal:<br>Proposal:<br>Sponsor:<br>Total Fund<br>2000-999999 | \$20,00<br>201<br>A<br>Excel<br>Export | 10.00<br>10646<br>FOSR<br>Sub | Current Budget:<br>Pay Expense:<br>Other Expense:<br>Funds Available:<br>Adj. SAM Balance:<br>Banner Balance: |
|---------------|-------------------------------|-------------------------------------|----------------------|-----------------------------|----------------------------------------|---------|-----------------------------|----------------------------------------------------------------|----------------------------------------|-------------------------------|----------------------------------------------------------------------------------------------------|
| •             | Acct Cd                       | Amount                              | Trans Dt             | Туре                        | Req Inv <del>#</del>                   | PO#     | Requestor                   |                                                                | us Dt Paid                             | Dept                          |                                                                                                    |
|               | Acct Cd                       | Amount                              | Trans Dt             | Туре                        | Req Inv#                               | PO#     | Requestor                   | Stat                                                           | us Dt Paid                             | Dept                          | Spec Group                                                                                                    |
| •             | 930251 <u>-</u><br>Fisher Sci | <b>\$111.0</b><br>ientific 11-19-10 | 06 11/19/13<br>3 abc | EXP-REQ                     | 45334610                               | P142185 | 6 Schmidt, Peter L.<br>Tra  | v/Sub                                                          | 11/25/13                               | EGET                          |                                                                                                    |

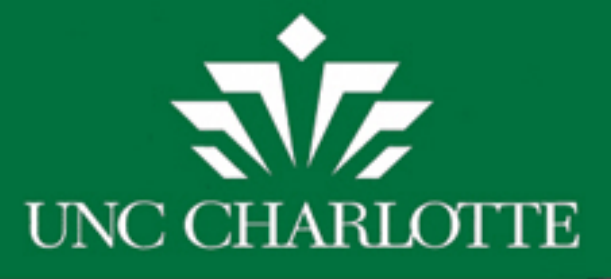

#### Banner:

we budget transactions rorm - select a rund

# Banner Balance = Adj. SAM Balance (\$8,694.30)

| o budget hunstellons form bele                                            |                                                                                                    |                                               |                                                                                                    |                                                                                                    |                                                                                                    |
|---------------------------------------------------------------------------|----------------------------------------------------------------------------------------------------|-----------------------------------------------|----------------------------------------------------------------------------------------------------|----------------------------------------------------------------------------------------------------|----------------------------------------------------------------------------------------------------|
| Fund#5<br>Acct Cod∉9<br>8/15/11 - 8/14/14                                 | 501726<br>930251<br>Clear Adv. E<br>Filter Transf T                                                                                                    | adget Trans                                   | actions<br>Beg Bal:<br>Proposal:<br>Sponsor:<br>I Fund Total Total Fund<br>ary Details Fund 2000-999995          | \$0.00 Curr<br>20110646 Pa<br>Oth<br>AFOSR Fund<br>Export Trv Sub Adi, SA<br>Bann                                                                                                    | ent Budget: \$0.00<br>ay Expense:<br>er Expense: (\$8,785.24<br>Is Available: (\$8,785.24<br>M Balance: (\$8,694.30<br>er Balance: (\$8,694.30 |
| Acct Cd Amount T                                                          | Trans Dt         Type           2/25/14                                                                                                    | Req Inv# PO#                                  | Requestor St                                                                                                    | atus Dt Paid Dept S                                                                                                    | Spec Group Special Cat       Image: Pos#                                                                                                    |
| SAM:                                                                      | 8.7.0.2 (BANPROD) ;                                                                                                    | Red Inv# PU#                                  |                                                                                                    |                                                                                                    | SDEC GROUD SDECIAL CAL                                                                                                    |
| Chart of Accounts:1Index:1Program:11000Account Type:1Date From (MM/YY):07 | Grant: Grant: Gr | 551726<br>501726<br>930251<br>(MM/YY): 02 / 1 | <ul> <li>University Engineering D</li> <li>Organization:</li> <li>Location:</li> <li>Account Summary:</li> </ul> | esign Chall       21800     Image: Constraint of the second second | Grant Year:                                                                                                    |
| Account Type 930251 E Laboratory Supplies                                 |                                                                                                    | Adjusted Budget                               | Activity<br>8,216.94                                                                                             | Commitments<br>477.36                                                                                                    | Available Balance                                                                                                    |

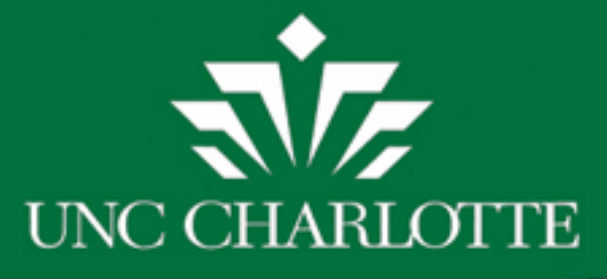

#### Notice Amazon obligation "O" in SAM for \$90.94

P-Card obligations are not committed in Banner, nor has this been expensed in Banner yet. The status for \$90.94 for Amazon order as "O" (obligated) in SAM is correct.

<u>Note:</u> (\$8,694.30)+\$90.94 = (\$8785.24) which = Funds Available & Other Expense in SAM.

| F1<br>Ac<br>8 | und#<br>ct Code<br>//15/11 -  | <u>-</u><br>-<br>8/14/14     | 501726<br>930251<br>Clear Ac<br>Filter Tra | Budget 7<br>dv. Expen Bud<br>ansf Transf Transf | Frans           | actions                        | Beg Bal:<br>Proposal:<br>Sponsor:<br>Total Fund<br>2000-999999 Expo | \$0.00<br>20110646<br>AFOSR<br>I Trv Sub A | Current Budget:<br>Pay Expense:<br>Other Expense:<br>Funds Available:<br>Mj, SAM Balance:<br>Banner Balance: | \$0.00<br>(\$8,785.24)<br>(\$8,785.24)<br>(\$8,694.30)<br>(\$8,694.30) |
|---------------|-------------------------------|------------------------------|--------------------------------------------|-------------------------------------------------|-----------------|--------------------------------|---------------------------------------------------------------------|--------------------------------------------|----------------------------------------------------------------------------------------------------|------------------------------------------------------------------------|
| Þ             | Acct Cd                       | Amount                       | Trans Dt         Type           2/25/14    | Req Inv#                                        | PO#             | Requestor Trav                 | Status Dt                                                           | Paid Dept                                  | Spec Group                                                                                                   | Special Cat Normal                                                     |
|               | Acct Cd<br>930251 •           | Amount<br>\$125.62           | Trans Dt Type<br>2/19/14 EXP-0             | Req Inv#                                        | PO#<br>P1427782 | Requestor<br>Schmidt, Peter L. | Status Dt                                                           | Paid Dept                                  | Spec Group                                                                                                   | Special Cat                                                            |
|               | Grainger. D                   | esign Team - S               | upplies. 02/19/2                           | 014 abc                                         | -               | Trav/s                         | Sub                                                                 | CS                                         | <b>•</b> PO                                                                                                  | S#                                                                     |
|               | 930251 <u>-</u><br>McMaster-( | \$148.44<br>Carr, Design Tea | 2/19/14 EXP-R<br>am Supplies02/1           | EQ <u>47707607</u><br>19/14 abc                 | P1427782        | Schmidt, Peter L.              | ▼ E ▼<br>Sub                                                        | EGET                                       |                                                                                                    | Normal <u>-</u>                                                        |
|               | 930251 <u>-</u><br>Amazon -D  | \$90.94<br>esign Team Su     | 2/18/14 EXP-P<br>pply 02/18/14 ab          |                                                 |                 | Schmidt, Peter L.              | ▼ O ▼ Sub                                                           | EGET                                       |                                                                                                    | Normal 💽                                                               |
|               | 930251 💌                      | \$100.44                     | 12/9/13 EXP-P                              | CD 🔽                                            |                 | Schmidt, Peter L.              | • X •                                                               | 1/29/14 EGET                               |                                                                                                    | Normal -                                                               |